## TUTORIAL PARA REALIZAR LA PREINSCRIPCIÓN EN EL COLEGIO.

• Escribimos en el navegador (internet) "EDUCAMOSCLM". Y ponemos nuestro usuario y contraseña.

| · ô                      | Página de inicio | EducamosCLN ×     | P2 JCCM SSO     | ×                     | +            |                       |                                      |                                           |                                                               |       | -                | ٥        | ×    |
|--------------------------|------------------|-------------------|-----------------|-----------------------|--------------|-----------------------|--------------------------------------|-------------------------------------------|---------------------------------------------------------------|-------|------------------|----------|------|
| $\leftarrow \rightarrow$ | с = (            | erbero.jccm.es/au | uth/realms/educ | acion/protocol/openid | connect/auth | ?client_id=edu-educar | mos-fo&redirect_uri                  | =https%3A%2F%                             | 2Feducamosclm.castillal 🛧                                     | 8     | 5   0            | 2        | :    |
| M Gmail                  | 👸 Educamos       | CLM 🚦 Outlook     | Yahoo           | 🕴 CRFP 🛛 🖸 YouTube    | e Aula_Virtu | ual 🔇 Microsoft 365   | 🞦 Webmail JCCM                       | 🔏 Blog de Recur                           | rsos Eq                                                       | »     | 🗅 Todos lo       | s marcad | ores |
|                          |                  |                   |                 | ×                     |              |                       | Castilla-La Manc<br>¿Cómo<br>Usuario | ha<br>quieres<br>co y contacto<br>Iniciar | Cducamo<br>s iniciar sesió<br>Tengo problemas de ac<br>sesión | n?    | 1                |          |      |
|                          | O Buscar         | •                 | <u>9 💽</u> 🛱    | i C 🖬 🖬               | j 💽 i        | W                     |                                      |                                           | 11°C Despejado ^ @                                            | C 🗆 💬 | <b>(</b> 1) 23:3 | 2024     |      |

• A continuación pinchamos en "SECRETARÍA VIRTUAL"

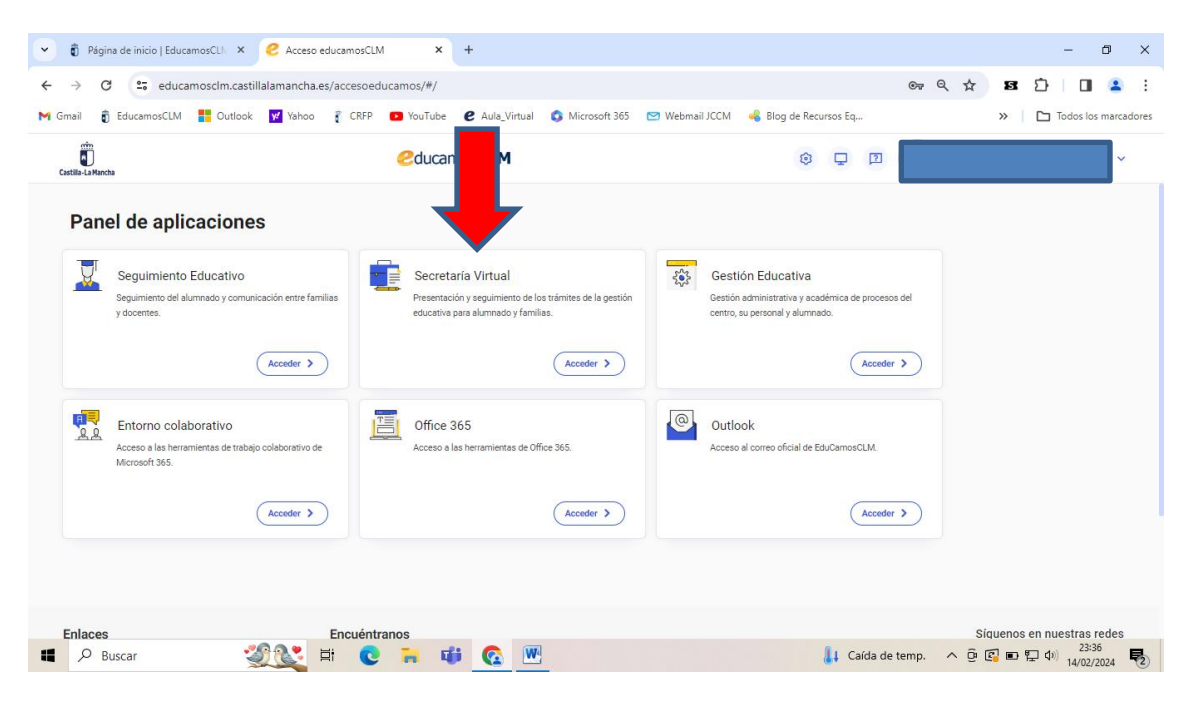

 Luego pulsamos sobre el icono de la libreta en "Nueva solicitud" (dentro del apartado "Admisión de enseñanzas de 2º ciclo Infantil, Primaria y ESO")

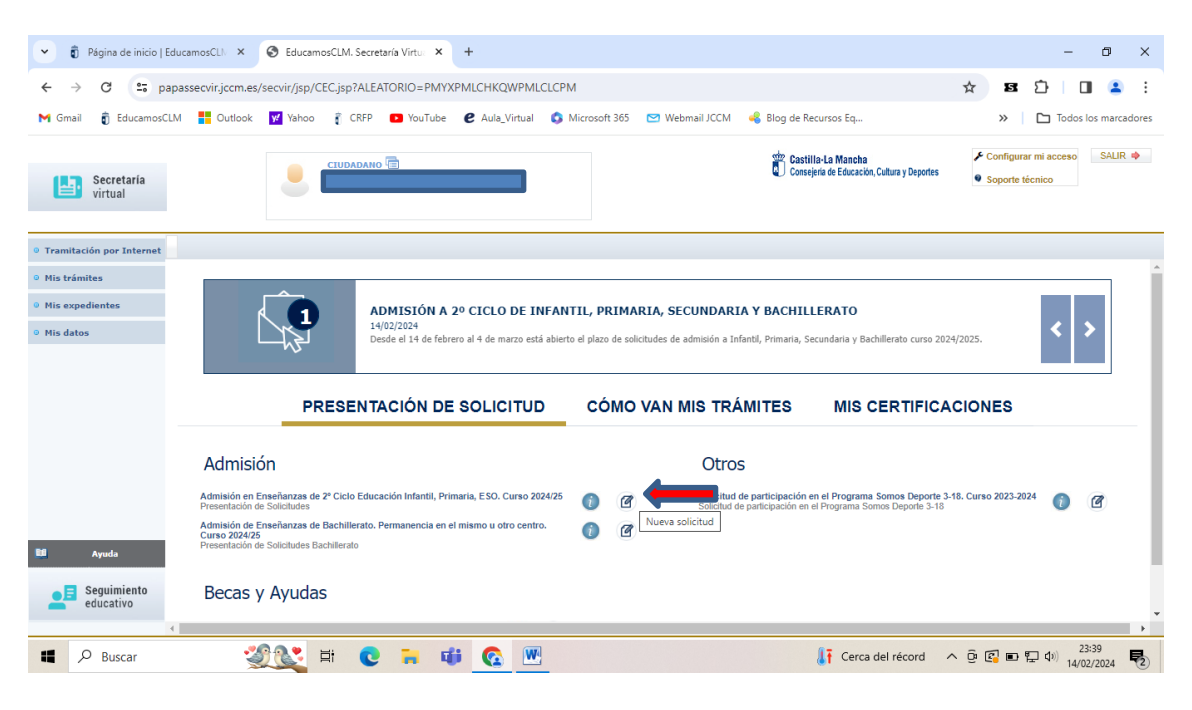

• Seleccionamos el nombre de nuestro hijo o hija.

| ✓ ĝ Página de inicio   EducamosCLN ×                   | S EducamosCLM. Secretaría Virtu | × +                                                                                      |                                                                                              |                                                                                                    |                                                                 | -                                                                | o x                |
|--------------------------------------------------------|---------------------------------|------------------------------------------------------------------------------------------|----------------------------------------------------------------------------------------------|----------------------------------------------------------------------------------------------------|-----------------------------------------------------------------|------------------------------------------------------------------|--------------------|
| ← → C 😁 papassecvir.jccm.es/                           | /secvir/jsp/CEC.jsp?ALEATORIO=  | PMYXPMLCHKQWPMLCLC                                                                       | CPM                                                                                          |                                                                                                    |                                                                 | * B 🗅                                                            | 🔳 😩 :              |
| M Gmail 🥫 EducamosCLM 👫 Outlook                        | 😾 Yahoo 🧂 CRFP 💽 You            | Tube 🕑 Aula_Virtual 🕻                                                                    | 🕽 Microsoft 365 🛛 🖂 W                                                                        | ebmail JCCM 🛛 🤞 Blog de Re                                                                           | cursos Eq                                                       | » 🗅 Tod                                                          | los los marcadores |
| Secretaria<br>virtual                                  |                                 |                                                                                          | 8                                                                                            | Castil Conse                                                                                         | la-La Mancha<br>eria de Educación, Cultura y Deportes           | <ul> <li>Configurar mi acces</li> <li>Soporte técnico</li> </ul> | o SALIR 🍁          |
| • Tramitación por Internet                             |                                 |                                                                                          | Selección de                                                                                 | e solicitante                                                                                        |                                                                 |                                                                  | 2" 🔾               |
| <ul><li>Mis trámites</li><li>Mis expedientes</li></ul> |                                 | Para enviar una solicitud a<br>sobre su nombre y elija la o<br>persona, pulse sobre el b | nombre de una de las pe<br>opción "Seleccionar". En c<br>lotón situado en el marge<br>person | rsonas que se relacionan a c<br>aso de que quiera enviar una<br>n superior derecho, 'Enviar s<br>a.' | ontinuación, pulse<br>solicitud para otra<br>olicitud para otra |                                                                  |                    |
| <ul> <li>Mis datos</li> </ul>                          | Número total de registros: 3    |                                                                                          |                                                                                              |                                                                                                    |                                                                 |                                                                  |                    |
|                                                        | Alumola                         | ONIPasaporte<br>def alumnola                                                             | Fecha DNI/Paapore<br>nacimiento del tutor 1                                                  | Nombre<br>de lutor 1                                                                                 | DNIPasaporte Nombre<br>del tutor 2 del tutor 2                  | No                                                               |                    |
| Ayuda<br>Seguimiento<br>educativo                      | 0.0, =:                         |                                                                                          |                                                                                              |                                                                                                    | 1186 Denviside                                                  |                                                                  | 23:44              |

## • <u>Rellenamos el formulario.</u>

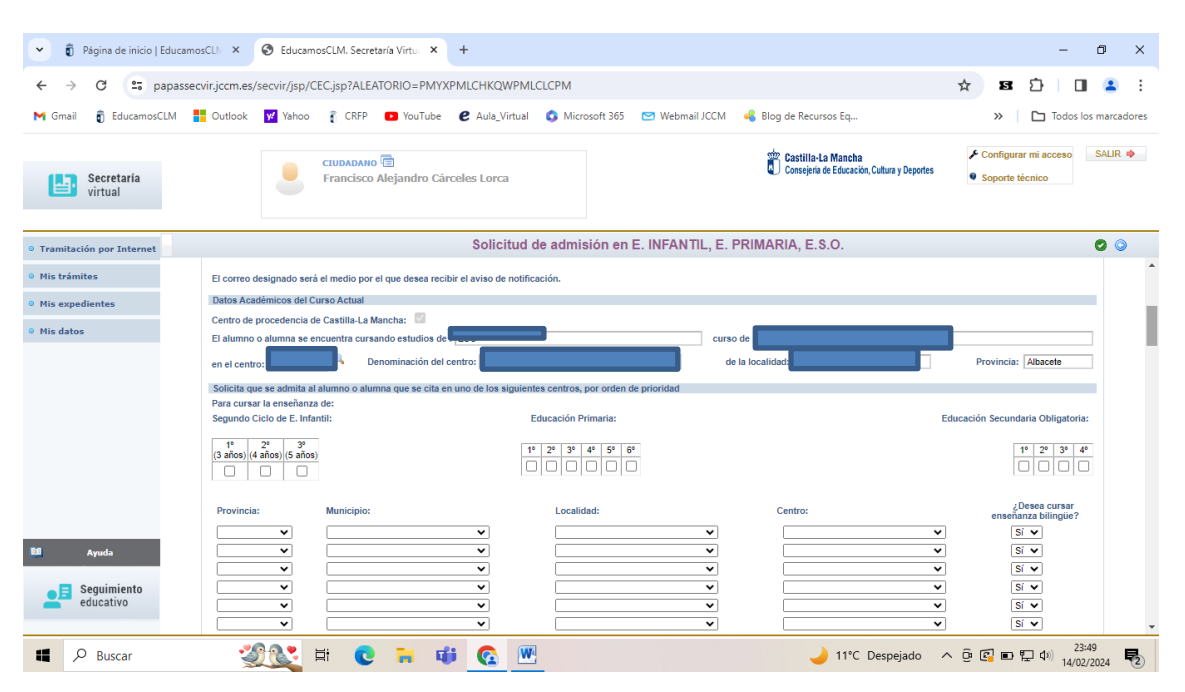